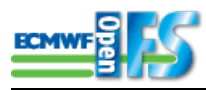

# Introduction to OpenIFS

Author:Glenn CarverDate:09-Jun-2014 10:50URL:https://software.ecmwf.int/wiki/display/OIFS/Introduction+to+OpenIFS

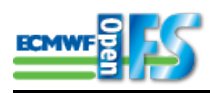

# **Table of Contents**

| 1 | Introduction                                           | 3  |
|---|--------------------------------------------------------|----|
|   | 1.1 In this tutorial                                   | 3  |
|   | 1.1.1 What you will do:                                | 3  |
|   | 1.1.2 At the end of this tutorial, you will:           | 3  |
| 2 | OpenIFS directories                                    | 4  |
| 3 | OpenIFS T21 test forecasts                             | 6  |
|   | 3.1 Single process test                                | 7  |
|   | 3.1.1 Model output                                     | 8  |
|   | 3.2 Parallel runs                                      | 8  |
|   | 3.2.1 Mixed mode: OpenMP/MPI                           | 9  |
| 4 | Acceptance testing                                     | 10 |
| 5 | How to control model output                            | 11 |
|   | 5.1 How to control output frequency                    | 11 |
|   | 5.1.1 Namelist : NAMCT0                                | 11 |
|   | 5.1.2 Examples                                         | 11 |
| 6 | How to change the output variables and post-processing | 13 |
|   | 6.1 Model level output                                 | 13 |

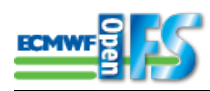

# **1** Introduction

OpenIFS is an ECMWF led project which provides an easy-to-use, exportable version of the IFS system in use at ECMWF for operational weather forecasting. The project aims to develop and promote research, teaching and training on numerical weather prediction (NWP) and NWP-related topics with academic and research institutions.

In this tutorial, OpenIFS has been **pre-installed** for you. If you want to learn more about how OpenIFS can be downloaded, configured and installed, please see the OpenIFS website at: http://software.ecmwf.int/oifs/.

# 1.1 In this tutorial..

## 1.1.1 What you will do:

- Explore installed OpenIFS files.
- Run T21 model forecast.
- Verify model works in serial (1 process) and parallel (2 tasks & 2 threads).
- Carry out acceptance test.
- Use the model namelist to change settings
- Explore model output data (GRIB)

## 1.1.2 At the end of this tutorial, you will:

- learnt about how OpenIFS is installed and organised.
- run it at T21 resolution and know how to run it serially (1 process) and in parallel with both MPI & OpenMP.
- know how to use grib tools to look at model output.

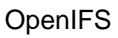

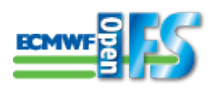

# **2 OpenIFS directories**

In this section we:

- Set the OpenIFS environment
- Examine the OpenIFS installation

### Tasks - Set OpenIFS environment

- 1. Start virtual machine (see separate handout)
- 2. Open a terminal window by clicking on the 'terminal' icon in the toolbar.

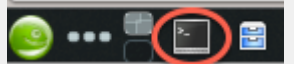

- 3. Type the command: cd openifs.
- 4. Type the command: source ./oifs.setup

The 'oifs.setup' file sets a number of Unix shell environment variables which define the type of OpenIFS compiled installation and location of files.

Make sure you type the *source* command every time you start the VM otherwise OpenIFS will not run correctly.

For more information on how to configure OpenIFS, please see the OpenIFS website: http://software.ecmwf.int/oifs/.

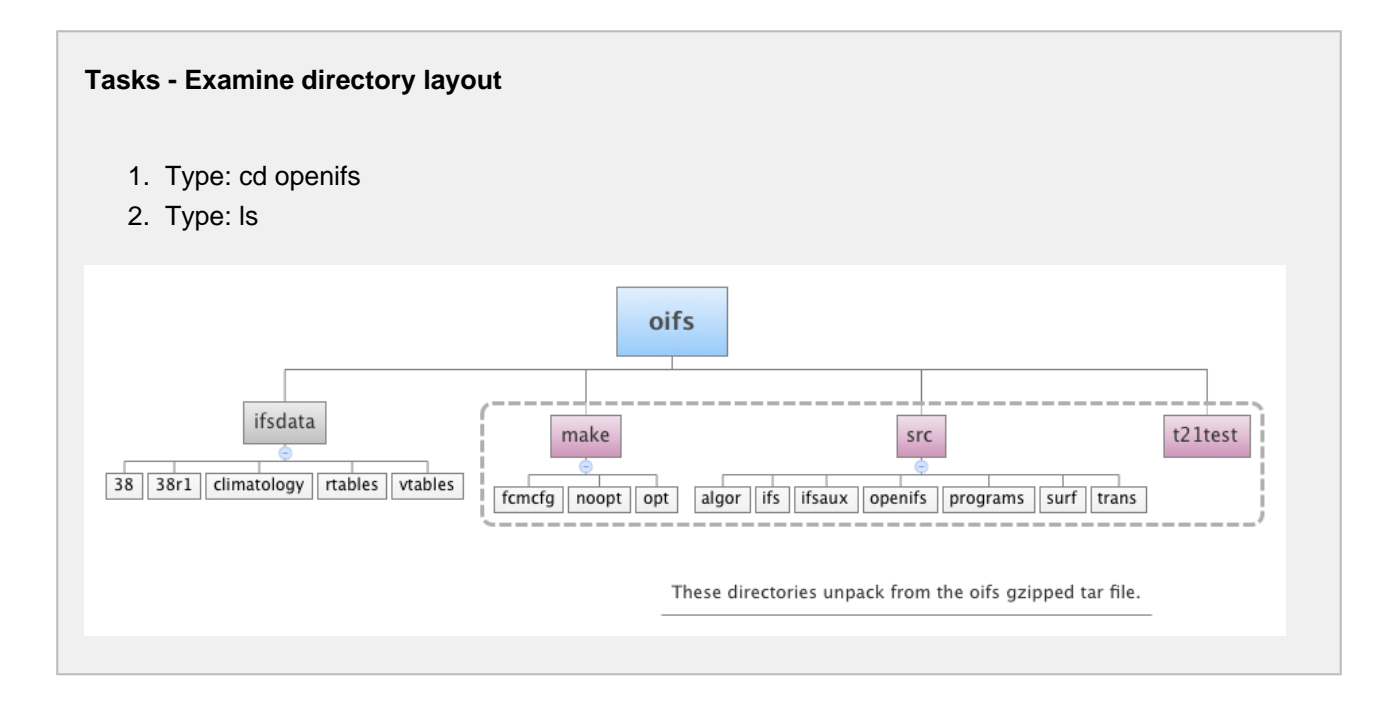

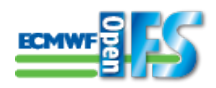

#### Directories:

- src contains all the source code for the model and supporting programs.
- make contains the build configuration files for the FCM compile command. Object files and executables will be in this directory organised according to the type of build (OIFS\_BUILD environment variable).
- t21test self contained T21 model run for verifying the installation is correct.
- ifsdata contains additional input files for the model e.g. climatologies. Available as separate tarfiles.

#### Note:

- OpenIFS has been precompiled on the virtual machine.
- All source code has been removed due to licensing restrictions.
- OpenIFS builds 'out-of-source'; object (.o) and executables are not mixed with source code.

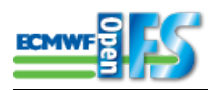

# **3 OpenIFS T21 test forecasts**

In this section of the tutorial, we'll run the pre-compiled OpenIFS model on a simple T21 forecast.

You will:

- learn about OpenIFS input and output files.
- learn some switches to control OpenIFS.
- learn how to run the model in parallel.
- learn how to run the acceptability test.

- 1. Make sure you are in the directory: openifs//t21test.
- 2. List the files in this directory.

The directory t21test contains a number of files:

```
% ls t2ltest
ICMGGepc8 ICMGGepc8INIUA ICMSHepc8INIT ifsdata namelists
ICMGGepc8INIT ICMSHepc8 README job ref_021_0144
```

## Files beginning with 'ICM'.

These are the input files for this T21 experiment. They are in GRIB format. Do not move them from this directory. OpenIFS expects to find it's input files in the same directory as the main executable.

epc8 - this is the Experiment ID. Experiments IDs are used at ECMWF and initial conditions provided by ECMWF will always have an expt id.

ICMGGepc8 - 'GG' indicates these contain gridpoint fields.

ICMSHepc8 - 'SH' indicates these contains spherical harmonic fields.

job

Simple shell script to run the model. Described in more detail below.

#### ifsdata

Climate data fields used for T21 test integration. You should not move or rename this directory as the model will expect to find the climate files it needs in a directory of this name.

#### namelists

This file contains all of the input model fortran NAMELISTS. Not all of the namelists have their variables listed, only the variables commonly changed are listed here. Users should copy this file and modify it for the tests described below.

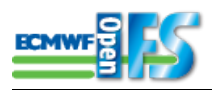

### ref\_021\_0144

This file is reference output for the model tests. The model can be run in 'reference' mode where it checks it is working correctly by comparing some mathematical norms against these files. Reference runs are described in more detail under 'Acceptance testing' below.

#### Tasks - Examine grib files

Use the grib\_ls and grib\_dump commands to examine the contents of the ICM files.

Tasks - Run model Run the model: % ./job

What happens?

The model fails. Look in the NODE\_001.01 file and find the subroutine traceback. Near the top of the traceback you will find the error messages.

Whenever the model fails, it will produce this traceback (controlled by DR\_HOOK=1 in the job file).

## 3.1 Single process test

#### Tasks - Run the model as a single process

Copy the file *namelists* and run the model with a single task and single thread by executing the job script:

```
% cp namelists fort.4
% ./job
```

The model will expect to find a file called fort.4 in the same directory as the executable. This script copies the executable from make/opt/bin.

If the run works you will see output like:

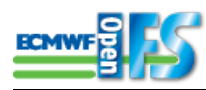

```
...
signal_drhook(SIGSYS=31): New handler installed at 0x4d06cf; old preserved at 0x0
MPL_BUFFER_METHOD: 2 0
16:03:46 STEP 0 H= 0:00 +CPU= 3.598
16:03:46 STEP 1 H= 0:10 +CPU= 0.535
16:03:47 STEP 2 H= 0:20 +CPU= 0.537
16:03:48 STEP 3 H= 0:30 +CPU= 0.527
16:03:48 STEP 4 H= 0:40 +CPU= 0.526
16:03:49 STEP 5 H= 0:50 +CPU= 0.530
```

This test runs only 6 timesteps.

## 3.1.1 Model output

The model writes its output to a several files.

*NODE\_001.01* contains the text output (WRITE/PRINT statements). The numbers refer to task number and thread number. Only output from the master task & thread is normally output but this can be changed for debugging purposes.

*ICM\*epc8+0000* is the model output in GRIB format split into 2 files; one for the gridpoint, the other for spectral fields. These contain only a few output variables in this test. This file is a mix of GRIB1 and GRIB2 messages. See the Documentation for how to process this output.

*ifs.stat* is a small file that prints the model steps, time taken for each step and a 'norm' measure. This file can be usually ignored but is useful for debugging.

## Tasks - Examine model output

Look at the output from the model in the NODE\_001.01 file from this successful run. Note the output of the model namelists and the statistics printed at the end. IFS has very comprehensive logging output which is useful for debugging and understanding the model's performance.

Look at the grib output files using the grib commands.

## 3.2 Parallel runs

These next short tests verify the model works correctly with either OpenMP parallel threading, MPI tasks and both and follow on from the serial tests above.

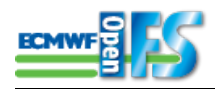

#### Tasks - Enable OpenMP

Edit the file 'job' and change the line: export OMP\_NUM\_THREADS=1 to export OMP\_NUM\_THREADS=2

Run ./job as above.

Do the reported CPU times change?

Use the grib\_ls command to look at grib output files - what do you notice?

OpenMP threads is only enabled for optimized 'opt' builds

If this works, look in the NODE\_001.01 output file for the line:

```
NUMBER OF THREADS 2
```

to verify the model ran with 2 OpenMP threads.

| Tasks - Enable MPI                                        |  |
|-----------------------------------------------------------|--|
| Edit the file 'job' and change OMP_NUM_THREADS back to 1. |  |
| Change the line: NPROC=1 to NPROC=2.                      |  |
| Also, edit the fort.4 file and change NPROC to 2.         |  |
| Rerun the job:<br>./job                                   |  |
| Do the reported CPU times change?                         |  |

Note that increasing the number of tasks requires changing the number of tasks in *two* places.

Look in the NODE\_001.01 output file for the line: "NUMBER OF TASKS 2" to verify that two MPI tasks was used.

## 3.2.1 Mixed mode: OpenMP/MPI

The model can also be set to use NPROC=2 and OMP\_NUM\_THREADS=2 to use a total of 4 processes. However, this would require a computer with at least 4 cores to see any benefit and is not beneficial on the virtual machine.

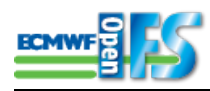

# **4** Acceptance testing

The final step is to check the model is producing the numerical answers within acceptable limits, even if it runs the short tests above without failing. OpenIFS includes code that will compute internal statistical norms and compare against numbers supplied by ECMWF. The file: ref\_021\_0144 in the t21test directory contains statistical norms computed by the model run at ECMWF.

#### Task - run acceptance test

To do the acceptance test, edit the namelists in fort. 4 and look for the NAMCTO namelist:

```
&NAMCT0
LREFOUT=false,
NSTOP=6,
```

change the number of timesteps to 144 to run the model for 1 day (assuming you have not changed the default timestep of 10mins at T21) and set the LREFOUT to TRUE:

&NAMCT0 LREFOUT=true, NSTOP=144,

With LREFOUT=true, at the last timestep OpenIFS will read the ref\_021\_0144 file and produce a new file: res\_021\_0144 (note the similar filenames!). The contents of the file should be similar to:

As long as the model reports 'calculations are correct' and the error is less than a few percent then the model is behaving satisfactorily in your compilation and run environment.

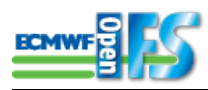

# 5 How to control model output

In this section, the main NAMELIST variables that control the output of the model are presented.

If you have time, try changing the variables, run the model and using the grib\_ls and grib\_dump commands to view the output grib file contents.

## 5.1 How to control output frequency

The namelist variables that determine the output from the model as it runs are:

## 5.1.1 Namelist : NAMCT0

LFPOS - this should be set TRUE in order to turn on model output and diagnostics.

NFRHIS - this is the output frequency of the 'history' files, that is, the model's prognostic variables on the *mode*/levels. NFRPOS - this is the output frequency of the prognostic variables on *pressure* levels.

It's recommended these are set the same.

If NFRHIS/NFRPOS are positive, the units are in model timesteps. If a negative value is used, the units are in hours.

NPOSTS & NHISTS - these are integer arrays that control the write times of the history files. They can be used for non-regular output intervals.

## 5.1.2 Examples

## Regular output at fixed timesteps

NFRHIS=4,NFRPOS=4,NPOSTS=0,NHISTS=0,

This simple example will cause the model to produce history file output every 4 timesteps.

For this to work correctly, NFRHIS \* timestep must equal an integer number of hours. The GRIB output will not work correctly if this isn't the case.

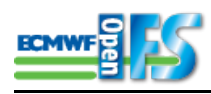

## Non-regular output

NFRHIS=1, NFRPOS=1, NHISTS(0)=3, NHISTS(1:3)=0,-3,-9, NPOSTS(0)=-3, NPOSTS(1:3)=0,-3,-9,

The minus sign indicates the units are in hours rather than timesteps. NFRHIS/NFRPOS in this case must be set to 1. The 0th element of NHISTS/NPOSTS determines how many outputs are produced in total by the model, the first to nth elements determine the actual output times (hours in this case because of the negative values used).

In this example, the model will write 3 separate output files at the first timestep (0hrs), 3hrs and 9hrs and then no more regardless of how long the model runs for.

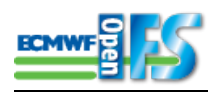

# 6 How to change the output variables and post-processing

The namelist NAMFPC is the main namelist for the post-processing. Variables in this list can be sensitive to changes as many combinations are possible but not all work.

# 6.1 Model level output

To control model level output the following namelist variables (in NAMFPC) are used:

NRFP3S - list of the model levels on which post-processed output is required. e.g. for a 60 level model run where output on all levels was required set: NRFP3S=1,2,3,4,5,6,7,8,9,10,11,12,13,14,15,16,17,18,19,20,21,22,23,24,25,26,27,28,29,30,31,32,33,34,35,

For a 91 level model, this would give output on the first 60 levels (starting from the top).

NFP3DFS - number of 3D fields to be output on model levels. Must equal number of entries in MFP3DFS. MFP3DFS - list of grib codes of 3D variables to be output on model levels. See How to control OpenIFS output on the OpenIFS website for valid codes.

e.g NFP3DFS = 5, MFP3DFS = 130, 135, 138, 155, would output the temperature (130), vert. vel. (135), relative vorticity (138), divergence (155) on model levels.

## Tasks - Change model output

Using the information above, try:

- 1. Adjusting the output frequency of the model.
- 2. Changing the list of model levels used for output and the output variables.